## ELEKTRONICZNA WYMIANA DANYCH Z ZUS-PUE W ZAKRESIE eZWOLNIEŃ (eZLA) - KSP - wersja 18.01.030 (24.09.2018)

- 1. W opcji w "Absencja" dodano nowe punkty:
  - (3) Import z pliku csv
  - (4) Import bezpośrednio z PUE-ZUS
  - (5) Parametry do importu z PUE

| 5 ZAMK  |                                                      |     |
|---------|------------------------------------------------------|-----|
| 6. KART | 1. OBLICZENIA - LISTA PŁAC                           |     |
| 7. 0BSŁ |                                                      | 1   |
| 8. INST | 3. Potwierdz 1. Wprowadzanie danych                  |     |
| 9. SPRA | 4. Godziny n 2. Przeglądanie danych                  |     |
| A. EWID | 5. Składniki 3. Import z pliku csv                   |     |
| B. EWID | 6. Eksport d 4. Import rapotu bezpośrednio z PUE-ZUS | ech |
| C. ŚROD | 7. Podział k 5. Parametry do importu z PUE           | 10  |
| D. PŁAC | 8. PFRON - z                                         |     |
| E. PŁAC | 9. Praca w szczególnych warunkach                    |     |
| F. PRAC | A. Ubezpieczenie w innych zakładach                  |     |

2. Punkt (3) pozwala wykonać import zwolnień lekarskich uprzednio wyeksportowanych z platformy ZUS-PUE, do pliku csv. Aby skorzystać z tej opcji należy zalogować się do platformy PUE-ZUS i tam wybrać do kontekstu płatnika. Zwolnienia wybranego płatnika można zapisać na dysku. W każdym przypadku po prawej stronie tabeli należy zaznaczyć te zwolnienia które chcemy zapisać. Po zaznaczeniu pierwszego w dolnej części tabeli uaktywni się przycisk *Eksportuj*. Gdy zaznaczymy wybrane zwolnienia (lub wszystkie), kliknięcie w ten przycisk otworzy okno do zapisywania danych na dysku. Po akceptacji będziemy mieli na dysku plik w formacie *csv* ze zwolnieniami eZLa. *Do zapisywania pliku nie należy wybierać przycisku "Zapisz jako"*. Wprawdzie po jego aktywacji zostaniemy poproszeni o wybór formatu (txt, csv, xml, pdf) który sugerowałby właściwe postępowanie, to jednak zawartość utworzonego pliku bez względu na jego format będzie zbyt uboga aby można ją było zaimportować. W szczególności imię nazwisko i PESEL ubezpieczonego są zapisywane w jednej kolumnie, co utrudnia import.

| kowy             |                                                                               | 2576960                                                                                            | 24                                                                                                    | 24                                                                                                    | 28                                                                                                    | /28399/                                                                                                    | NIE                                                                                                    | NIE                                                                                                    | vvystawion                                         | e 📃                                                                                                    |                                                                                                    |
|------------------|-------------------------------------------------------------------------------|----------------------------------------------------------------------------------------------------|----------------------------------------------------------------------------------------------------|----------------------------------------------------------------------------------------------------|----------------------------------------------------------------------------------------------------|----------------------------------------------------------------------------------------------------|----------------------------------------------------------------------------------------------------|----------------------------------------------------------------------------------------------------|----------------------------------------------------|----------------------------------------------------------------------------------------------------|----------------------------------------------------------------------------------------------------|
| i wpłaty         |                                                                               | ZZ                                                                                                 | 2018-05-                                                                                                    | 2018-05-                                                                                                    | 2018-05-                                                                                                    | 7195468                                                                                                    | NIE                                                                                                    | NIE                                                                                                    | Wystawion                                          | e 🔽                                                                                                    |                                                                                                    |
|                  |                                                                               | 5862604                                                                                            | 10                                                                                                    | 08                                                                                                    | 14                                                                                                    |                                                                                                    |                                                                                                    |                                                                                                    | ,                                                  | Λ                                                                                                    | -                                                                                                    |
| e do ubezpieczeń | Elementy 1 - 5                                                                | z 5                                                                                                |                                                                                                    | 10   25                                                                                                    | 50   100                                                                                                    |                                                                                                    |                                                                                                    |                                                                                                    | 44 4 1                                             | _ ⊻ਅ∑ ਅ                                                                                                    | 3                                                                                                    |
| zp. wypadkowe    |                                                                               |                                                                                                    |                                                                                                    |                                                                                                    | _                                                                                                    | Odś                                                                                                    | wież Z                                                                                                    | apisz jako                                                                                                    | Drukowanie                                         | / pod įlą l                                                                                                    |                                                                                                    |
|                  | Dane zaświadczenia<br>Wystaw zaświadczen                                      | Dane zaśv<br>nie płatnika sk                                                                       | wiadczenia/K<br>ładek 💌                                                                                                    | Eksportuj                                                                                                    | Złóż wniosek                                                                                                    | c o kontrolę zaś                                                                                                    | wiadczenia                                                                                                    | 3                                                                                                    |                                                    |                                                                                                    |                                                                                                    |
|                  |                                                                               |                                                                                                    |                                                                                                    |                                                                                                    |                                                                                                    |                                                                                                    |                                                                                                    |                                                                                                    |                                                    |                                                                                                    |                                                                                                    |
| ekarskie         | Raporty zbiorcze                                                              |                                                                                                    |                                                                                                    |                                                                                                    |                                                                                                    |                                                                                                    |                                                                                                    |                                                                                                    |                                                    |                                                                                                    |                                                                                                    |
| lomości          | Data wygenei                                                                  | rowania 🔺                                                                                          |                                                                                                    | Тур                                                                                                    |                                                                                                    | :                                                                                                    | Status                                                                                                    |                                                                                                    | Liczba<br>pozycji                                  | Data<br>pobrania                                                                                                    |                                                                                                    |
| •                | kowy<br>i wpłaty<br>e do ubezpieczeń<br>żzp. wypadkowe<br>ekarskie<br>domości | kowy i wpłaty e do ubezpieczeń zzp. wypadkowe Dane zaświadczenia wystaw zaświadcze karskie domości | kowy 2576960<br>i wplaty ZZ<br>5862604<br>Elementy 1 - 5 z 5<br>Dane zaświadczenie płatnika sk<br>Wystaw zaświadczenie płatnika sk<br>ekarskie<br>domości | ikowy 2576960 24<br>i wpłaty 2576960 24<br>e do ubezpieczeń Elementy 1 - 5 z 5<br>Dane zaświadczenia Dane zaświadczer a/K<br>Wystaw zaświadczenie płatnika składek V<br>ekarskie Baporty zbiorcze<br>Data wygenerowania • | kowy 2576960 24 24<br>i wplaty 2776960 24 24<br>i wplaty 272 2018-05-<br>2018-05-<br>2018-05-<br>08<br>Elementy 1 - 5 z 5 10   25  <br>Dane zaświadczenia Dane zaświadczer (K Eksportuj<br>Wystaw zaświadczenie platnika składek<br>ekarskie Baporty zbiorcze<br>Data wygenerowania A Typ | ikowy 2576960 24 24 28<br>i wpłaty 0 2576960 24 24 28<br>27 2018-05- 2018-05- 2018-05- 14<br>e do ubezpieczeń<br>Elementy 1 - 5 z 5 10   25   50   100<br>Dane zaświadczenia Dane zaświadczer ołK. Eksportuj Złóż wnioseł<br>Wystaw zaświadczenie płatnika składek ▼<br>Ekarskie Data wygenerowania ▲ Typ | iwplaty       2576960       24       24       28       7283997         iwplaty       227       2018-05-       2018-05-       2018-05-       14       7195468         e do ubezpieczeń       Elementy 1 - 5 z 5       10       25       10       0ds         zzp. wypadkowe       Ods       Dane zaświadczenia       Dane zaświadczenia/K.       Eksportuj       Złóż wniosek o kontrolę zaś         wystaw zaświadczenie płatnika składek       Typ       10       10       10 | ikowy 2576960 24 24 28 7283997 NiE<br>iwplaty © ZZ 2018-05- 2018-05- 2018-05- 7195468 NIE<br>e do ubezpieczeń<br>zzp. wypadkowe Dane zaświadczenia Dane zaświadczenia Market Kelszportuj Złóż wniosek o kontrolę zaświadczenia<br>wystaw zaświadczenia Dane zaświadczenia kładek ▼ Udźwiesek o kontrolę zaświadczenia<br>tekarskie Data wygenerowania ▲ Typ Status | ikowy 2576960 24 24 28 7283997 NIE NIE<br>i wpłaty | i wplaty<br>i wplaty<br>e do ubezpieczeń<br>Elementy 1 - 5 z 5 10   25   50   100<br>Dane zaświadczenia<br>Dane zaświadczenia<br>Dane zaświadczenia Dane zaświadczenia Atkadek ▼<br>Ekarskie<br>domości Data wygenerowania ▲ Typ Status Liczba<br>pozycji | i wplaty 2576960 24 24 28 7283997 NLE NLE Wystawione<br>i wplaty © ZZ 2018-05- 2018-05- 2018-05- 14 7195468 NLE NLE Wystawione<br>e do ubezpieczeń<br>Elementy 1 - 5 z 5 10 25 50 100 KKI 1 V V V V V V V V V V V V V V V V V V |

3. Drugi sposób wymyślony przez ZUS polega na pobieraniu zwolnień bezpośrednio z aplikacji księgowej, a więc bez konieczności logowania się do ZUS-PUE i tam po wyborze płatnika zapisywania ich do pliku. Myliłby się jednak ten, kto myślałby, że to rozwiązuje w całości eProblem. Otóż w ten sposób nie pobieramy bezpośrednio zwolnień, które widzimy na platformie ZUS-PUE (jak można by początkowo sądzić) ale przygotowane przez ZUS raporty ze zwolnieniami. Raporty można pobrać z okresu nie starszego jak 30dni (liczy się tu data jego przygotowania). Każdy raport zawiera w swoim wnętrzu zwolnienia lekarskie z uprzednio wskazanego w konfiguracji raportu okresu. Aby zmusić platformę PUE do przygotowania raportu należy go najpierw zdefiniować dla każdego płatnika oddzielnie. Gdy zalogujemy się do ZUS-PUE i wybierzemy do kontekstu płatnika i przejdziemy do opcji eZwolnień, poniżej tabeli ze zwolnieniami zobaczymy pustą (na razie) tabelę z przygotowanymi raportami a pod nią (na samym dole strony) trzy przyciski. Ustawienia parametrów dostępu do PUE, oraz parametrów raportu jednorazowego lub cyklicznego.

| Podział wpłat                                  |                                              |                                                                                         |                                 |
|------------------------------------------------|----------------------------------------------|-----------------------------------------------------------------------------------------|---------------------------------|
| Osoby zgłoszone do ubezpieczeń                 |                                              |                                                                                         |                                 |
| Stopa % na ubezp. wypadkowe                    | Elementy 1 - 1 z 1                           | <b>10   25   50   100</b>                                                               | ≪                               |
| Korespondencja                                 |                                              |                                                                                         | Zapisz jako 🔽 Drukowanie / podg |
| 🗢 Moje dane                                    |                                              |                                                                                         | Szczegóły Pobierz raport        |
| Zaświadczenia lekarskie                        | Harmonogram dla raportów cy                  | /klicznych                                                                              |                                 |
| Dokumency i windomości<br>Korespondencja z ZUS | Nieaktywny                                   |                                                                                         |                                 |
| zlecenia<br>Autoryzacja operacji               |                                              |                                                                                         |                                 |
| Usługi<br>Katalog usług elektronicznych        | Aby pobrać wygen                             | ierowane raporty z danymi z e-ZLA bez koj<br>* z usługi udostennionej przez ZUS. Wiecej | nieczności logowania się do PUE |
| Wyszukiwanie, mapa strony                      | zakładce Inne.<br>Ustaw adres e-mail i hasło | Molyfikuj harmonogram Dodaj                                                             | raport jednorazowy              |
|                                                |                                              |                                                                                         |                                 |

 Ustaw adres e-mail i hasło: Po kliknięciu w przycisk należy wpisać adres e-mail, który będzie loginem do usługi pobierania raportów (na ten adres ZUS przyśle informację że przygotował raport). Dodatkowo należy wpisać hasło. Z pomącą tych dwóch elementów plus NIP płatnika, program Ksp zaloguje się do platformy ZUS-PUE i będzie mógł pobrać przygotowane raporty.

| Na podany adres                       | e-mail zostanie przesłana informa                    | cja o wygenerowaniu         |
|---------------------------------------|------------------------------------------------------|-----------------------------|
| Adres e-mail jest<br>potrzeby logowan | us.<br>również loginem do usługi, pozwa<br>ia do PUE | ılającej pobrać raporty bez |
| Adres e-mail                          | biuro@kancelaria-abc.pl                              |                             |
|                                       |                                                      |                             |

 Dodaj raport jednorazowy: Możemy klikając w ten przycisk spowodować aby platforma przygotowała raport z absencjami za zadany okres (wystawione lub dotyczące okresu). Można podać datę kiedy raport ma się pojawić na platformie. Należy mieć na uwadze, że raporty tworzone są przez ZUS w nocy, a to powoduje że najwcześniej można je zobaczyć następnego dnia.

| j raport jednorazowy<br>Data wygenerowania raportu                               |             |                          |             |
|----------------------------------------------------------------------------------|-------------|--------------------------|-------------|
| Data                                                                             | 018-12-01   | Ta wartość jest ymagana. |             |
| Status dokumentów e-ZLA                                                          |             |                          |             |
| Wsteczne - do wyjaśnienia 🛛                                                      | Wystawione  | ×                        | Wszystkie 🔯 |
| Wsteczne - uzasadnione 🔽                                                         | Anulowane   | V                        |             |
| Wsteczne - nie uzasadnione                                                       | Skorygowane | V                        |             |
| Zakres dokumentow e-ZLA<br>Dokumenty e-<br>ZLA Dotyczące nieobecności w okresie: | ьо          |                          | ~           |
| Parametry dodatkowe                                                              |             |                          |             |
| Hasło do pliku zip zawierającego raport Z                                        | lip#Haslo   | $\supset$                |             |
| Dołącz dokumenty ZLA-egzemplarz dla pracodawcy w<br>formie plików XML            |             |                          |             |
|                                                                                  |             |                          |             |

 Modyfikuj harmonogram: klikając w ten przycisk można zmusić platformę do cyklicznego generowania raportów, albo w wybrany dzień tygodnia, albo w wybrany dzień miesiąca. Pamiętać należy, że raporty generowane są nocą

| Status harmonogra          | Aktywny 💿<br>Nieaktywny 🔿        |   |
|----------------------------|----------------------------------|---|
| Cykliczność wykony         | wania raportu                    |   |
| Cykliczność                | Co tydzień 🖃 Bezterminowo 📝      |   |
| Dzień tygodnia             | Poniedziałek                     |   |
| Data pierwszego<br>raportu | Data aktywności     harmonogramu | ~ |
| Parametry dodatko          | ve                               |   |
| Hasło do pliku zip z       | awierającego raport Zip#Haslo    |   |
| Dołącz dokumenty           | ZLA-egzemplarz dla 👘             |   |

- 4. W każdym przypadku, czy zaplanujemy raport jednorazowy czy też cykliczny należy podać dodatkowo hasło. Raport ma postać pliku xml, ale poszczególne pozycje tego pliku nie zawierają zwolnień. Zwolnienia są zapisane w tym pliku w postaci spakowanej (zip) i dodatkowo zakodowanej algorytmem base64. Inaczej pliku binarnego zip nie dałoby się umieścić w tekstowym pliku xml.
- 5. Program Ksp po zalogowaniu się do usługi ZUS-PUE z pomocą ustawionego loginu (e-mail), hasła i numeru NIP pobiera raport xml. Następnie wyodrębnia z niego zakodowaną algorytmem base64 część i po rozkodowaniu tworzy plik zip. W następnej kolejności rozpakowuje plik ZIP podając ustawione na platformie hasło do tego pliku i w wyniku takiego postępowania uzyskuje dodatkowy tekstowy plik xml zawierający poszczególne zwolnienia. A więc ma do dyspozycji to samo co opisany już plik csv.
- 6. Zwolnienia są przez KSP analizowane i umieszczane w specjalnej tabeli którą użytkownik może edytować.
- Aby skorzystać z automatycznego pobierania raportów z ZUS-PUE trzeba w KSP ustawić parametry (te same co w portalu ZUS-PUE) pozwalające pobrać raporty z ZUS-PUE. Parametry te ustawiamy w punkcie (5) Absencji
- 4. Należy więc podać: Login (adres email), hasło do usługi i dodatkowo hasło do rozpakowania pliku ZIP. Na formatce można zaznaczyć aby wprowadzone parametry były identyczne dla wszystkich prowadzonych firm (zalecamy, przecież nikt nie będzie pamiętał loginów i haseł (x2) do 200 płatników).

| 👶 Parametry importu raportów z ZUS-PUE                                                                                                    | × |
|----------------------------------------------------------------------------------------------------|---|
| Na portalu ZUS-PUE można ustawić parametry jednorazowych<br>lub okresowych raportów ze zwolnieniami eZla. Poniżej<br>należy wprowadzić ustawione tam parametry. |   |
| Login: biuro@kancelaria-abc.pl                                                                                                    |   |
| hasło do raportu : Moje#haslo                                                                                                    |   |
| hasło do pliku ZIP: <mark>Zip#Haslo_</mark>                                                                                                    |   |
| Powiel te parametry we wszystkich prowadzonych przez biuro firmach                                                                                              |   |
| END=Zapisz ESC=Rezygnuję                                                                                                    |   |

5. Bez względu na to czy będziemy wczytywać zapisany na dysku plik z absencjami csv, czy też pobierzemy odpowiednie raporty bezpośrednio z PUE, poszczególne absencje zostaną nam zaprezentowane w tabeli. Po lewej stronie będzie nazwisko i imię pracownika a po prawej poszczególne elementy zwolnienia. Dane trzeba uzupełnić, w szczególności należy podać kod ZUS i kod Ksp dla absencji, kto wypłaca, procent podstawy itp. Edytować i zaznaczać można jedynie w pełni kompletne rekordy. Nie będzie się dało zaimportować absencji dla nieznanych pracowników, absencji których okres trwania pokrywa się z zarejestrowaną w Ksp inna absencją, oraz absencji anulowanych. Po zaznaczeniu absencji (klawisz SPACJA lub "+") można je po wciśnięciu *F10* dołączyć do bazy absencji w Ksp.